# L'ACTION INGÉNIEUR.E.S ET TECHNICIEN.NE.S DANS LES CLASSES ÉVOLUE !

# **QUOI DE NEUF POUR LA RENTRÉE ?**

Dès septembre, le nouveau site de la Fondation CGénial se dote d'une fonctionnalité supplémentaire !

Désormais vous avez accès aux profils des professionnel.le.s présents dans un rayon de 30km autour de l'établissement afin de les solliciter directement en leur proposant 3 options de dates d'intervention.

#### POURQUOI CE CHANGEMENT?

Nous pensons au sein de la Fondation que notre temps serait plus utile à vous accompagner dans la préparation des rencontres, à chercher de nouveaux intervenants...

C'est pour cela que nous vous proposons d'interagir directement avec les professionnels pour les aspects calendaires et logistiques tout en conservant la possibilité de contacter CGénial à tout moment.

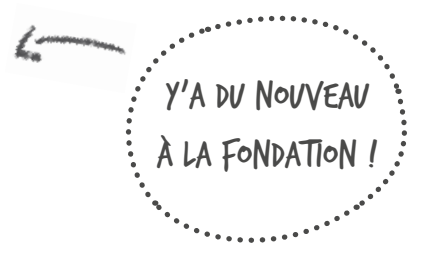

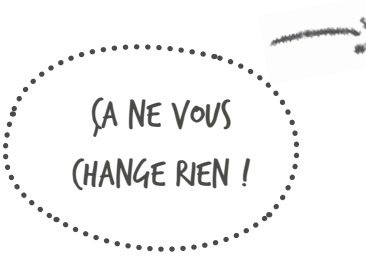

#### QUELS IMPACTS POUR MOI ?

Fondamentalement pas grand chose, désormais vous êtes acteur de la coordination. Vous remplissez votre demande comme avant et, nouvelle option, vous consultez des profils et vous les contactez directement.

#### ET MES DONNÉES PERSONNELLES ?

Elles sont toujours protégées ! Ce n'est que lorsqu'un intervenant que vous avez contacté accepte votre proposition que la mise en relation s'effectue et que vos données pour vous contacter sont échangées, comme avant !

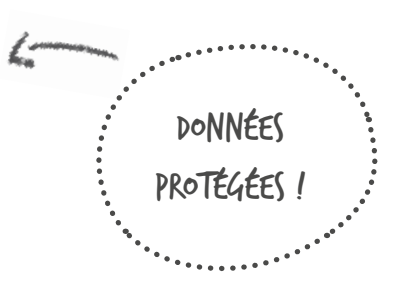

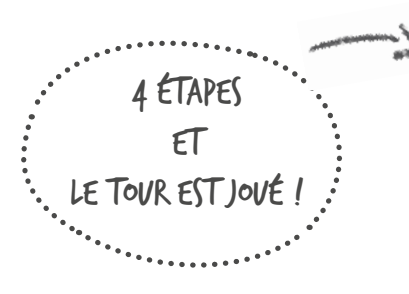

#### JE DOIS FAIRE QUOI POUR PROFITER DE CETTE NOUVELLE FONCTIONNALITÉ ?

Peu de chose rassurez-vous. Il suffit de vous connecter à votre nouvel espace personnel (mêmes identifiants) et de déposer une demande en suivant le processus. Et pour vous aider, prenez connaissance des pages suivantes où on vous dit tout !

### FOCUS

#### COMMENT DÉPOSER UNE DEMANDE D'INTERVENTION EN CLASSE ?

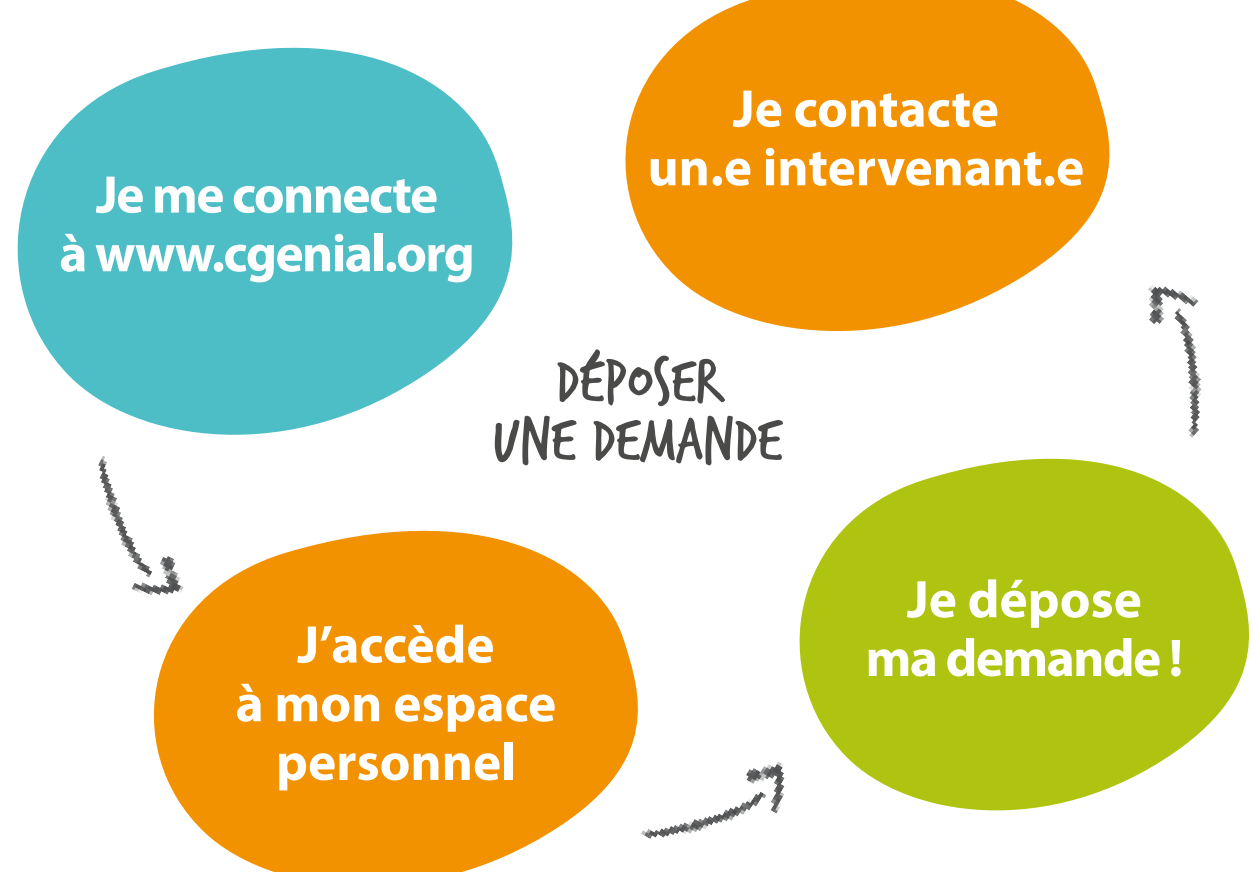

#### **JE ME PRÉPARE :**

#### QUELS CHAMPS JE VAIS DEVOIR SAISIR / METTRE À JOUR ?

- Le nom de mon établissement et son adresse
- Le niveau de la classe concernée et le nombre d'élèves (une demande = 40 élèves max)

ON Y VA?

- L'objet de ma demande, les objectifs pédagogiques
- Le type de profil recherché
- 3 disponibilités précises (dates et heures)

### ETAPE 1: JE ME CONNECTE SUR www.cgenial.org

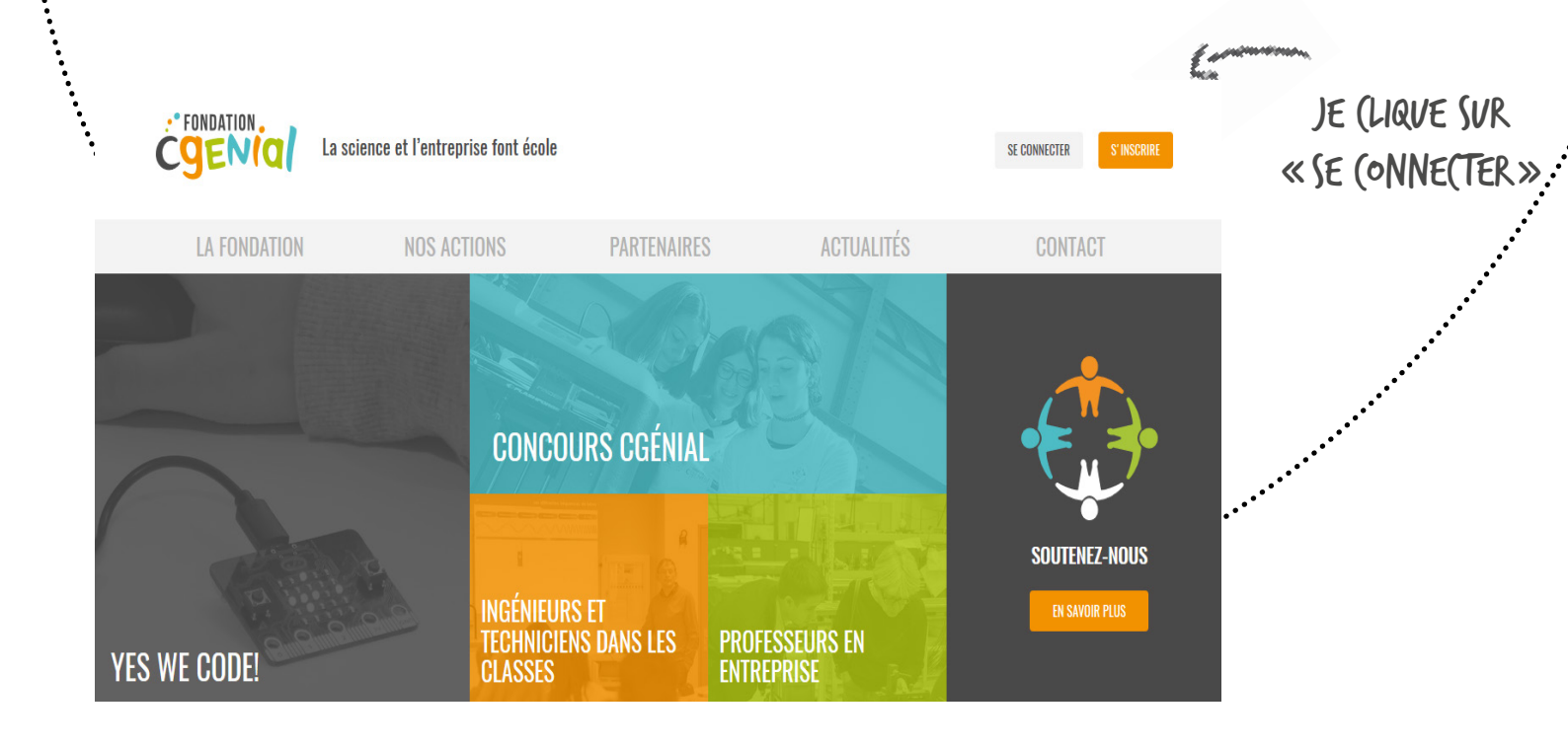

|                                                      | SE CONNECTER                                                                                 |                                                                                                    |
|------------------------------------------------------|----------------------------------------------------------------------------------------------|----------------------------------------------------------------------------------------------------|
| JE RENTRE<br>MON ADRESSE MAIL<br>FT MON MOT DE PASSE | Nom d'utilisateur Mot de passe ./*ai oublié mon mot de pas . Se souvenir de moi SE CONNECTER | NOUVEAU MEMBRE ?<br>Vous êtes membre de l'Education nationale<br>? Salarié d'entreprise ? Participez à nos<br>actions et sensibilisez les élèves aux métiers<br>des sciences et des technologies. |
| SI J'AI DÉJÀ UN (OMPTE                               |                                                                                              | SINON JE (RÉE MON (OMPTE                                                                                                    |

# ETAPE 2 : J'ACCÈDE À MON ESPACE PERSO

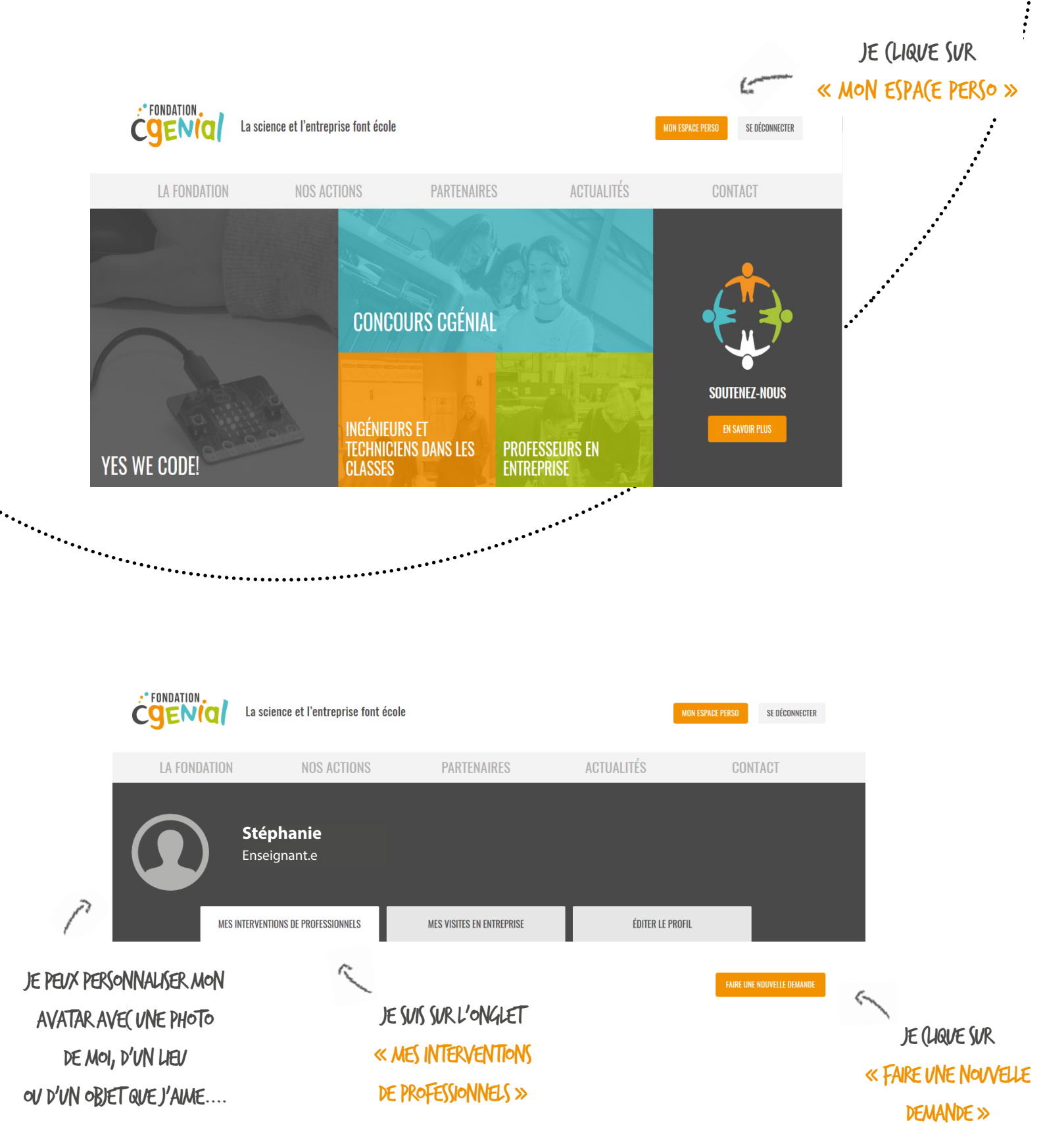

# ETAPE 3 : JE DÉPOSE MA DEMANDE

| DEMANDE ING<br>TECHNICIEN.N<br>Pour vous inscrire à l'action<br>de compléter les information | ÉNIEUR.E.S ET<br>E.S DANS LES (<br>Ingénieur.e.s et technicien.<br>ns ci-dessous. | CLASSES<br>ne.s dans les classes, merci                                                                                  |                                                               |                                                                               |                                                                              |                                          |                                   |
|----------------------------------------------------------------------------------------------|-----------------------------------------------------------------------------------|----------------------------------------------------------------------------------------------------|---------------------------------------------------------------|-------------------------------------------------------------------------------|------------------------------------------------------------------------------|------------------------------------------|-----------------------------------|
| 1. Profil                                                                                    | 2. État                                                                           | olissement scolaire                                                                                                    | 3. Demar                                                      | nde d'inscription                                                             | 4. Choix de l'intervenant                                                    |                                          |                                   |
| Téléphone mobile *<br>Fonction *                                                             |                                                                                   | Votre numéro ne sera utilisé qu<br>de vous envoyer vos convocatio<br>professionnel dans le cadre d'u<br>- Sélectionnez - | 'en cas de néces:<br>ns et de vous pré<br>ine intervention er | sité et aucunement à des fins<br>venir en cas d'annulation d'un<br>n classe . | commerciales. Il nous permettra par ex<br>e visite ou d'être contacté par un | emple Povr É(HA<br>FA(ILEMI<br>LES INTER | NGER PLUS<br>ENT AVE(<br>XVENANTS |
| Matière enseignée *                                                                          |                                                                                   | - Sélectionnez -                                                                                                    |                                                               |                                                                               |                                                                              | $\sim$                                   |                                   |
|                                                                                              |                                                                                   |                                                                                                    |                                                               |                                                                               | ÉTAPE SUIV.<br>BESO                                                          | ANTE                                     |                                   |
|                                                                                              |                                                                                   |                                                                                                    | r                                                             |                                                                               |                                                                              | 7                                        |                                   |
|                                                                                              | BIEN REMPLIR LES 4 ÉTAPES<br>DE LA DEMANDE<br>EN (LIQUANT SUR « ÉTAPE SUIVANTE »  |                                                                                                    |                                                               | UN BOUTON D'AIDE DISPONIBLE<br>À TOUT MOMENT<br>POUR (ONTA(TER<br>(GÉNIAL     |                                                                              | Æ                                        |                                   |

#### L'ÉTAPE 4 EST (ELLE QUI VOUS OUVRE LES PORTES DE NOTRE BIBLIOTHÈQUE DE PROFILS INTERVENANT.E.S

('EST À VOUS DE JOUER, DE LES (ONSULTER, DE REGARDER (EUX QUI, SUR VOTRE PÉRIMÈTRE, PEUVENT RÉPONDRE À VOS BESOINS, À (EUX DES ÉLÈVES.

NOUS (OMPTONS SUR VOUS POUR UTILISER (ETTE JÈME ÉTAPE EN (ONTACTANT DES INTERVENANTS!

### ETAPE 4 : JE SÉLECTIONNE UN PROFIL

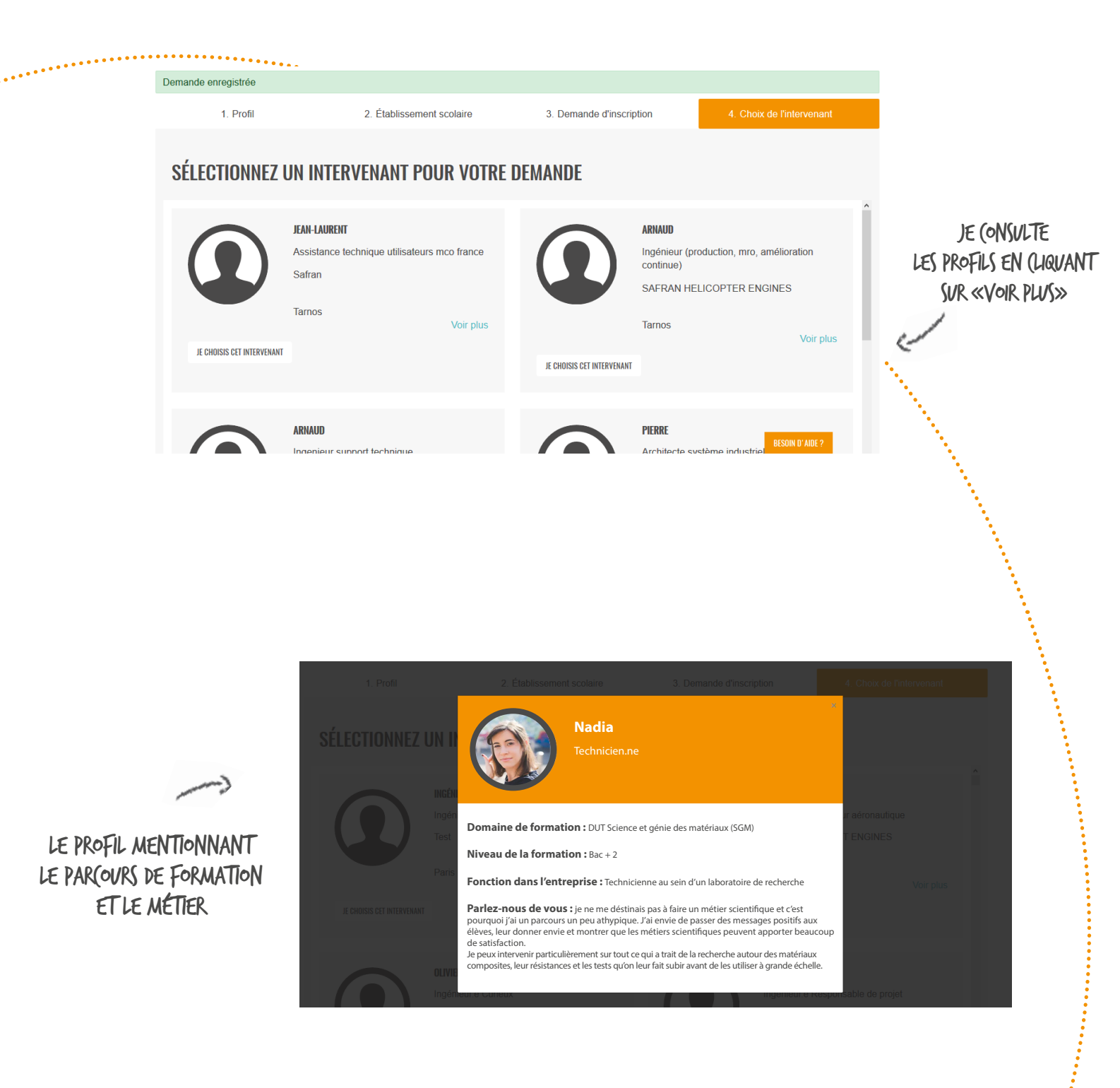

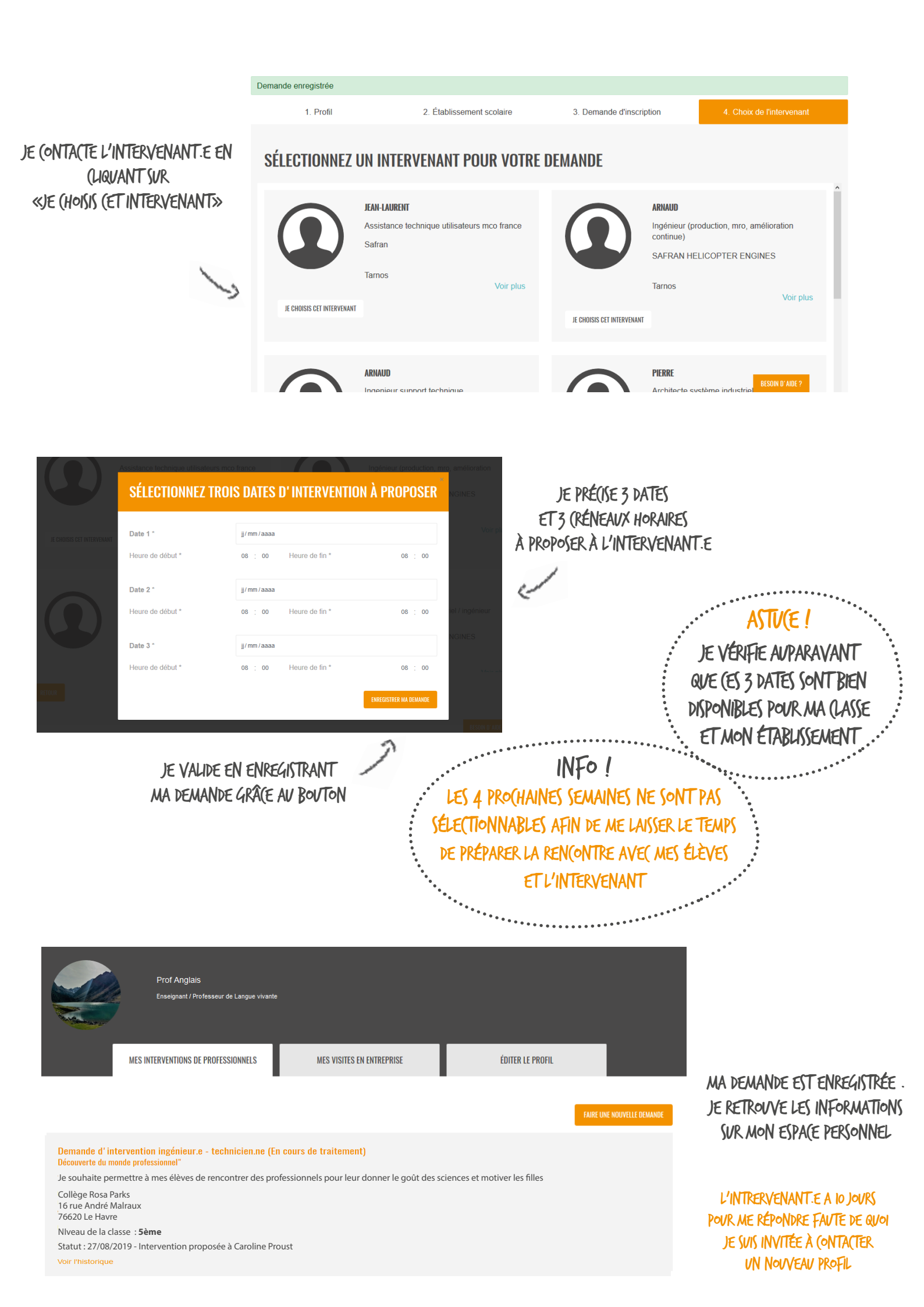

# ET S'IL N'Y A PAS D'INTERVENANT DISPONIBLE ?

#### • TOUS LES INTERVENANTS SONT DÉJA MOBILISÉS EN CLASSE

Les intervenants sont bénévoles et prennent de leur temps professionnel. C'est pourquoi nous ne les sollicitons qu'à 2 ou 3 reprises maximum par an. Une fois qu'une intervention en classe est planifiée avec un premier enseignant, l'intervenant.e est «bloqué.e» et vous ne le voyez plus apparaître lors du choix des profils en étape 4. **Reconnectez-vous régulièrement pour voir apparaître de nouveaux profils !** 

#### MON TERRITOIRE EST DÉPOURVU D'INTERVENANT.E

Hélas, certaines zones ne disposent pas encore de professionnel.le.s. CGénial travaille activement pour vous trouver de nouvelles entreprises partenaires afin de leur proposer nos services et recruter de nouveaux profils d'intervenants. **Si vous avez des idées, des contacts, n'hésitez pas à nous en informer !** 

|                         | DEMANDE INGÉNIEUR.E.S ET<br>TECHNICIEN.NE.S DANS LES CLASSES<br>Pour vous inscrire à l'action Ingénieur.e.s et technicien ne.s dans les classes,<br>merci de compléter les informations ci-dessous. |                           |                                                                                                   |                                                                                                    |  |  |  |
|-------------------------|----------------------------------------------------------------------------------------------------|---------------------------|---------------------------------------------------------------------------------------------------|----------------------------------------------------------------------------------------------------|--|--|--|
|                         | Demande enregistrée                                                                                                    |                           |                                                                                                   |                                                                                                    |  |  |  |
|                         | 1. Profil                                                                                                    | 2. Établissement scolaire | 3. Demande d'inscription                                                                          | 4. Choix de l'intervenant                                                                                            |  |  |  |
| VN MESSAGE<br>M'AVERTIT | SÉLECTIONNEZ UN INTERVENANT POUR VOTRE DEMANDE                                                                                                    |                           |                                                                                                   |                                                                                                    |  |  |  |
|                         |                                                                                                    |                           |                                                                                                   | 0                                                                                                    |  |  |  |
|                         | RETOUR                                                                                                    |                           |                                                                                                   | BESOIN D'AIDE ?                                                                                                    |  |  |  |
|                         |                                                                                                    |                           | <b>Dans tous les<br/>d'interventio</b><br>CGénial pourr<br>recherche d'interv<br>de la faisabilit | <b>cas ma demande<br/>n est enregistrée</b> .<br>a venir soutenir ma<br>enant et vous informer<br>é d'une rencontre. |  |  |  |

#### MON INTERLOCUTEUR CGÉNIAL

Si mon établissement est situé dans l'académie de :

- Amiens / Lille : Christine Bernot
- Bordeaux / Montpellier / Toulouse : Dorit Manelfe
- Grenoble / Clermont / Lyon : Jean-Michel Bassal
- Aix-Marseille : Anne-Françoise Khanine
- Rennes : Christian Le Mentec
- Autres académies : Géna Giletti

#### Tous sont joignables via le formulaire de contact du site www.cgenial.org

Je me connecte afin d'être identifié.e, je sélectionne «Ingénieurs et techniciens dans les classes» en objet, je précise ma demande, et ils reviennent vers moi dans les meilleurs délais.

PLVS QU'UN FORMULAIRE DE (ONTAT(,

UN OUTIL POUR (OMMUNIQUER ET APPORTER TOUTES LES RÉPONSES À MES QUESTIONS !

RENDEZ-VOUS SUR WWW.(GENIAL.ORG

POVR VOTRE PRO(HAINE INTERVENTION !